# 將A類和B類子網客戶端連線到RV016、RV042、 RV042G和RV082 VPN路由器

#### 目標

本文檔介紹如何將具有A類和B類子網的兩個客戶端連線到RV042、RV042G和RV082 VPN路 由器。用於表示此情況的拓撲如下:

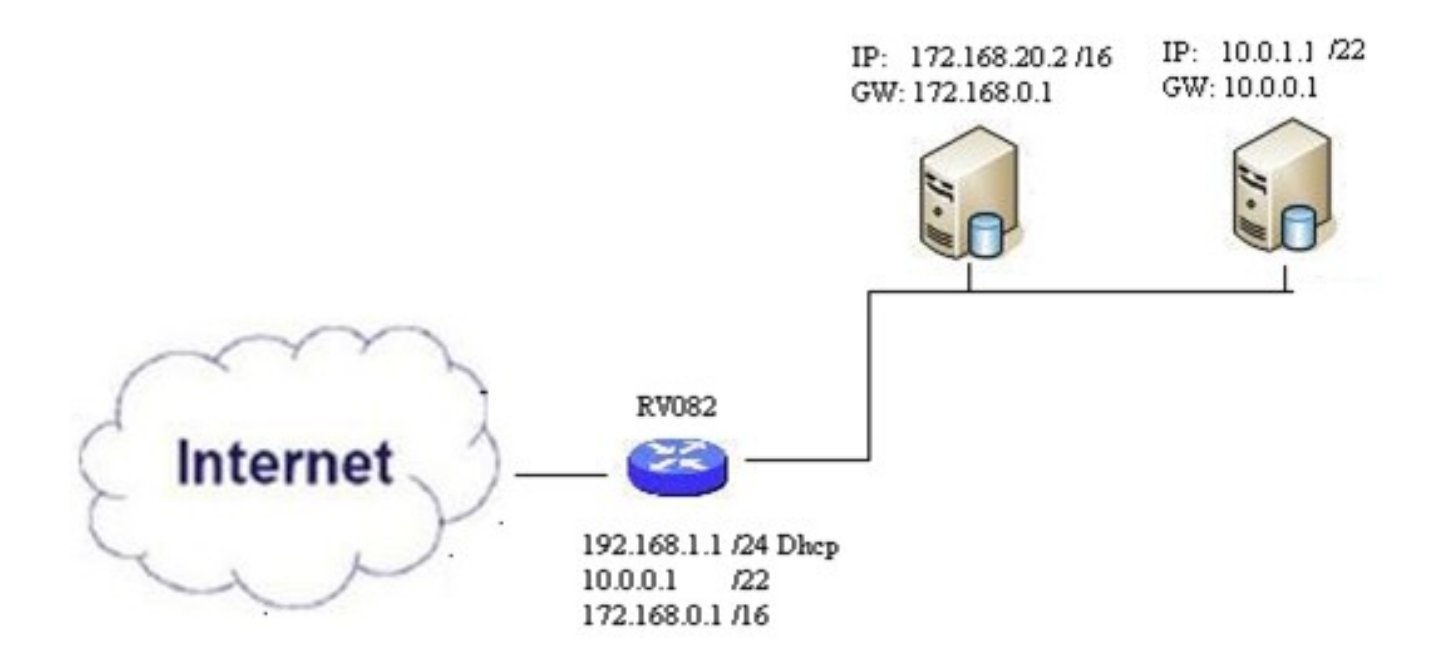

#### 適用裝置

- · RV016
- · RV042
- · RV042G
- · RV082

### 軟體版本

· v4.2.2.08

## 連線多個子網中的客戶端

| IPv4       | IPv6        |                   |          |
|------------|-------------|-------------------|----------|
| LAN Setti  | ng          |                   |          |
| MAC Addr   | ess : 54:75 | :D0:F7:FC:38      |          |
| Device IP  | Address :   | 192.168.1.1       |          |
| Subnet Ma  | ask:        | 255.255.255.224   | <b>v</b> |
| Multiple S | ubnet :     | 🗹 Enable          | Add/Edit |
| Subnet 1   | :           | 192.168.2.1/255.2 | 55.255.0 |

步驟 2. 選中Enable 覈取方塊以啟用多個子網。

步驟 3.按一下Add/Edit以新增或編輯多個子網。出現Multiple Subnet Management視窗。

| LAN IP Address :       |                |   |
|------------------------|----------------|---|
| Subnet Mask :          |                |   |
|                        | Add to list    |   |
| 10.0.0.1/255.255.252.0 |                | ^ |
|                        |                |   |
|                        |                |   |
|                        |                |   |
|                        |                | ~ |
|                        | Delete Add New |   |
| OK Cancel              | Close          |   |

步驟 4.在「LAN IP Address」欄位中輸入LAN地址。 例如,如果您希望配置與目標中所示的 配置相同,請輸入10.0.0.1。

步驟 5.在Subnet Mask欄位中輸入子網掩碼。對於上述示例,請輸入255.255.252.0。

步驟 6.按一下「Add to List」,在清單中輸入欄位。

步驟7.(可選)要刪除子網,請從表中選擇該子網,然後按一下Delete。

步驟 8.完成後按一下Save以儲存設定。

#### 驗證設定

注意:此配置僅適用於Windows作業系統

步驟 9.在第一個客戶端的搜尋欄中鍵入cmd,並選擇相應選項以開啟「命令提示符」視窗。

| Programs (1)  |     |             |
|---------------|-----|-------------|
| cmd           |     |             |
| Documents (9) |     |             |
| Music (22)    |     |             |
| Pictures (9)  |     |             |
| Files (10)    |     |             |
| cmd           | ×   | Shut down 🕨 |
|               | T   | T may       |
| 27 🖩 🗵 🦻      | - 4 |             |

步驟 10.鍵入命令ipconfig,然後按Enter。在Ethernet Adapter Local Area Connection區域下 ,檢查IP地址和子網掩碼是否與路由器配置匹配。如果IP地址匹配,請跳至<u>步驟20</u>。

| And in case of the local division of the local division of the loc | C:\Windows\system32\cmd.exe                                                                                                    |   |
|----------------------------------------------------------------------------------------------------|----------------------------------------------------------------------------------------------------|---|
|                                                                                                    | Microsoft Windows [Version 6.1.7601]<br>Copyright (c) 2009 Microsoft Corporation. All rights reserved.                                                                                        | - |
|                                                                                                    | C:\Users\ >ipconfig                                                                                                    | - |
|                                                                                                    | Windows IP Configuration                                                                                                    |   |
|                                                                                                    | Wireless LAN adapter Wireless Network Connection:                                                                                                    |   |
|                                                                                                    | Connection-specific DNS Suffix .:<br>Link-local IPv6 Address : fe80::a846:a302:fd03:4db2%12<br>IPv4 Address : 156.26.115.215<br>Subnet Mask : 255.255.255.0<br>Default Gateway : 156.26.115.1 |   |
|                                                                                                    | Ethernet adapter Local Area Connection:                                                                                                    |   |
|                                                                                                    | Connection-specific DNS Suffix :<br>IPv6 Address                                                                                                    | + |

步驟 11.如果IP地址不匹配,請導航到控制面板>網路和網際網路>網路和共用中心。

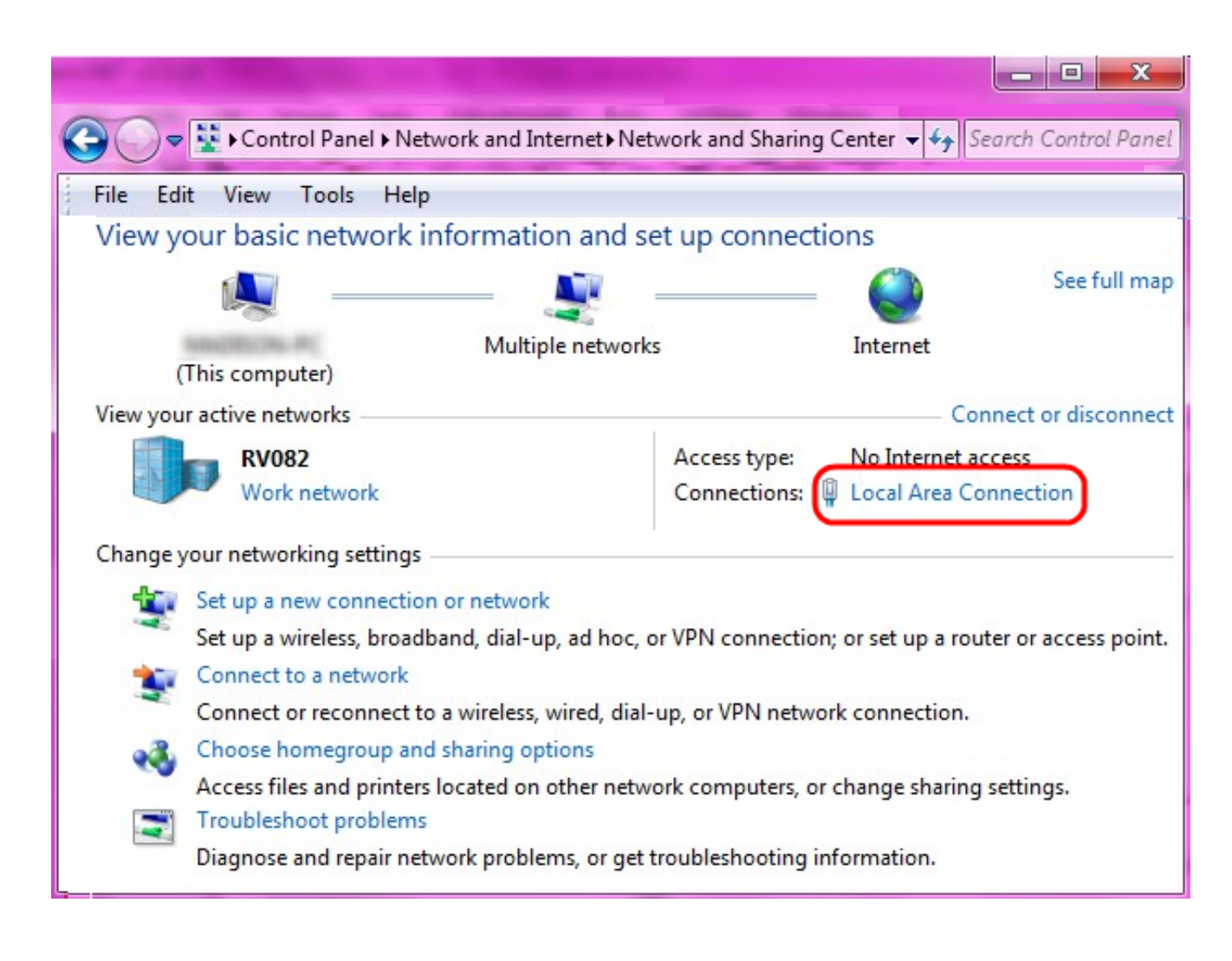

步驟 12.找到RV042/RV082提供的網路。按一下RV042/RV082網路右側的Local Area Connection。出現「Local Area Connection Status」視窗。

| Local Area Connection Status | Σ                  | Z |
|------------------------------|--------------------|---|
| General                      |                    |   |
| Connection                   |                    |   |
| IPv4 Connectivity:           | Internet           |   |
| IPv6 Connectivity:           | No Internet access |   |
| Media State:                 | Enabled            |   |
| Duration:                    | 11 days 05:21:03   |   |
| Speed:                       | 1.0 Gbps           |   |
| Details                      |                    |   |
| Activity —                   |                    |   |
| Sent —                       | Received           |   |
| Bytes: 12,967,474,397        | 14,765,837,882     |   |
| Properties 🛞 Disable         | Diagnose           |   |
|                              | Close              |   |

步驟 13.按一下「Properties」。出現Local Area Connection Properties視窗。

| Local Area Connection Properties                                                                                                    |
|----------------------------------------------------------------------------------------------------|
| Networking Sharing                                                                                                    |
| Connect using:                                                                                                    |
| Atheros AR8151 PCI-E Gigabit Ethernet Controller (NDIS 6                                                                                                    |
| Configure This connection uses the following items:                                                                                                    |
| <ul> <li>Client for Microsoft Networks</li> <li>QoS Packet Scheduler</li> <li>File and Printer Sharing for Microsoft Networks</li> <li>File and Printer Sharing for Microsoft Networks</li> <li>Internet Protocol Version 6 (TCP/IPv6)</li> <li>Internet Protocol Version 4 (TCP/IPv4)</li> <li>Internet Protocol Version 4 (TCP/IPv4)</li> <li>Internet Protocol Version 4 (TCP/IPv4)</li> <li>Internet Protocol Version 4 (TCP/IPv4)</li> <li>Internet Protocol Version 4 (TCP/IPv4)</li> <li>Internet Protocol Version 4 (TCP/IPv4)</li> <li>Internet Protocol Version 4 (TCP/IPv4)</li> </ul> |
| Install Uninstall Properties                                                                                                    |
| Description<br>Allows your computer to access resources on a Microsoft<br>network.                                                                                                    |
| OK Cancel                                                                                                    |

步驟 14.選擇Internet Protocol Version 4(TCP/IPv4),然後按一下Properties以開啟Internet Protocol Version 4(TCP/IPv4)Properties視窗。

| ernet Protocol Version 4 (TCP/I                                                                                     | Pv4) Properties                                                  | 8 23                               |
|----------------------------------------------------------------------------------------------------|------------------------------------------------------------------|------------------------------------|
| General                                                                                                    |                                                                  |                                    |
| You can get IP settings assigned a<br>this capability. Otherwise, you ne<br>for the appropriate IP settings.        | automatically if your network s<br>ed to ask your network admini | s <mark>upports</mark><br>istrator |
| Obtain an IP address autom<br>Obtain an IP address<br>Obtain IP address                                             | atically                                                         |                                    |
| IP address:                                                                                                    | 10 . 0 . 1 . 1                                                   |                                    |
| Subnet mask:                                                                                                    | 255 . 255 . 252 . 0                                              |                                    |
| Default gateway:                                                                                                    | 10.0.0.1                                                         |                                    |
| <ul> <li>Obtain DNS server address a</li> <li>Use the following DNS serve</li> <li>Preferred DNS server:</li> </ul> | automatically<br>r addresses:<br>10 . 0 . 0 . 1                  |                                    |
| Alternate DNS server:                                                                                               |                                                                  |                                    |
| Validate settings upon exit                                                                                         | Adva                                                             | anced                              |
|                                                                                                    | ОК                                                               | Cancel                             |

步驟 15.按一下Use the following IP address單選按鈕,您現在可以配置該LAN連線的IP地址、子網掩碼和預設網關。

步驟 16.在IP地址欄位中輸入設備的IP地址(10.0.1.1)。

步驟 17.在Subnet mask欄位中輸入相應的子網掩碼(255.255.252.0)。

步驟 18.在Default Gateway欄位中輸入所需的閘道(10.0.0.1)。這是客戶端用於與其子網外的 客戶端通訊的地址,通常應該是在步驟4中指定的IP地址。 步驟 19.為其他客戶端重複步驟6到15。

步驟 20.要驗證此設定是否有效,請通過兩個客戶端的命令提示符傳送ping。 使用命令 ping,後跟要執行ping的任意網址,檢查網路是否工作

#### Microsoft Windows [Version 6.2.9200] (c) 2012 Microsoft Corporation. All rights reserved.

C:\Windows\system32>ping www.cisco.com

Pinging e144.dscb.akamaiedge.net [23.79.192.170] with 32 bytes of data: Reply from 23.79.192.170: bytes=32 time=22ms TTL=53 Reply from 23.79.192.170: bytes=32 time=26ms TTL=53 Reply from 23.79.192.170: bytes=32 time=21ms TTL=53 Reply from 23.79.192.170: bytes=32 time=23ms TTL=53 Ping statistics for 23.79.192.170: Packets: Sent = 4, Received = 4, Lost = 0 (0% loss), Approximate round trip times in milli-seconds: Minimum = 21ms, Maximum = 26ms, Average = 23ms C:\Windows\system32>\_

#### 關於此翻譯

思科已使用電腦和人工技術翻譯本文件,讓全世界的使用者能夠以自己的語言理解支援內容。請注 意,即使是最佳機器翻譯,也不如專業譯者翻譯的內容準確。Cisco Systems, Inc. 對這些翻譯的準 確度概不負責,並建議一律查看原始英文文件(提供連結)。